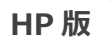

# バージョンアップ手順書 2019 年 4 月 – 新元号対応版

<対象システム>

ひまわり、ひまわり Lite、ききょう Plan、いちょう、パンジー、すずらん、あじさい、すみれ、すいせん、コスモス、ラベンダー、 もみじ、あさがお I 、あさがお I 、あやめ、つくし、ききょう、ききょう I 、スイートピー I 、クローバー I 、クローバー I 、 なのはな I 、なのはな I 、たんぽぽ、フリージア

お使いのシステムを最新バージョンにするための手順書です。バージョンアップを行う前に、この内容を確認してください。

## おおまかな手順

- I. バージョンの確認
- Ⅱ. バックアップ
- Ⅲ. パソコンの再起動、セキュリティ解除
- Ⅳ. バージョンアップ作業
  - Ⅳ-1. データのバージョンアップ
  - №-2. システムのバージョンアップ
- **V.** バージョン確認
- Ⅵ. 添付書類の閲覧・印刷

※本手順書で使用している画面は、実際の画面と一部異なる場合がございます。

| () () () () () () () () () () () () () ( |
|------------------------------------------|
| <br>手順Ⅰ、Ⅲ、Ⅳ-2、Ⅴは、すべての<br>パソコンで行ってください。   |

ご不明な点等がございましたら、コンダクトサポートセンターまでお問い合わせください。 ※電話が大変繋がりにくくなることが予想されますので、FAXもご利用ください。 TEL 0120-036-653 FAX 076-296-3369 注意事項

- バージョンアップの前に必ずバックアップをおとりください。
   ※ひまわり Lite はバックアップ不要です。
- 2. バージョンアップは、必ず管理者権限で行ってください。

管理者権限で行わないとバージョンアップがうまく行われません。必ず管理者権限のユーザでログインしてから作業を行ってください。

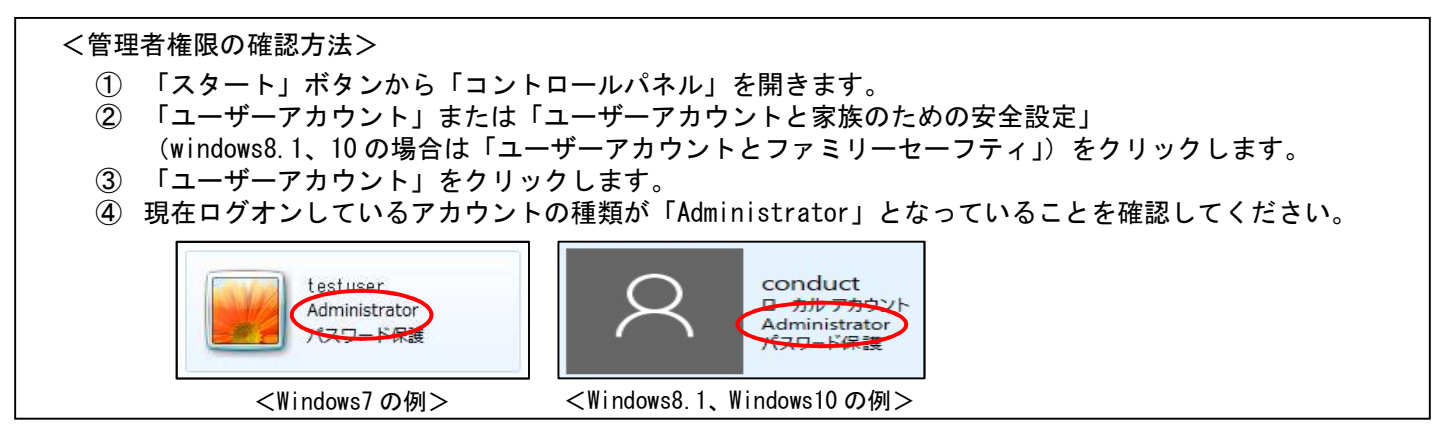

- 3. **すべてのパソコンでバージョンアップを行ってから、システムを使用してください。** 複数システムをご使用の場合は、全てのシステムのバージョンアップが終了するまで、システムを使用しないでください。
- 4. バージョンアップは、2種類(データ + システムの種類分)のファイルをダウンロードする必要があります。 ホームページから次のファイルをダウンロードしてください。
  - データ (NEXT\_Kaisei190415\_data.exe)
  - システムごとのバージョンアップ (NEXT\_Kaisei190415\_システム名. exe)
- 5. ひまわり Lite の注意点
  - ・ひまわりに入力データのアップロードを行ってから、ひまわり Lite のバージョンアップを行ってください。ひまわりとひまわり Lite のバージョン アップ後に、再度ダウンロードをしてお使いください。
  - ・ひまわりとひまわり Lite のバージョンは揃えてから、お使いください。バージョンが揃っていない場合、データのダウンロード・アップロードに 失敗する事がございます。(バージョンアップ時、同期ツールが表示される事がございます。必ずバージョンを揃えた後に同期を行ってください)
  - ・ひまわりLite がインストールされている全ての PC で IV-1 データのバージョンアップ、IV-2 システムのバージョンアップが必要です。

## バージョンアップ手順

| システムを起動し、画面上部にある「バージョン情報」をクリックして、ハ                                                                                                    | <b>バージョン確認を行います。</b>                                                                                                    |
|----------------------------------------------------------------------------------------------------|----------------------------------------------------------------------------------------------------|
| バージョン情報 Flowers Iversion 」の後ろの<br>数字を確認してください。 Version 2.01 R30 (19/01/15) 訪問看護システム「コスモス」 Copyright(C) 2009-2019 conduct Corporation この製品の著作権は株式会社コンダクトにあります 詳細情報(S) 閉じる(C) | <バージョンアップ対象バージョン><br>Version <u>1.70 R10 以降</u><br>がバージョンアップ対象です。 ※対象バージョンではない場合、<br>「平成 27 年 4 月-法改正対応版(請求対応版)」<br>のバージョンアップが必要です。 ※ききょう II は 1.00R10 もバージョンアップ対象バージョンです。 ※ひまわり Lite は 2.03R10 が対象です。 ※個別対応版のバージョンアップ対象バージョンは 2.01R10 以降です。 |

Ⅱ. バックアップ ※ひまわり Lite では不要です。

バックアップを行ってください。 ①デスクトップにある「Flowers NEXT バックアップ」をクリックします。 ②バックアップメイン画面が表示されるので、「バックアップ」をクリックします。 XT バックアッ ③「開始」をクリックし、バックアップを行ってください。

### Ⅲ. パソコンの再起動、セキュリティ解除

フラワーズを使用しているすべてのパソコンを再起動してください。

Windows ファイアウォールの無効、セキュリティソフトの停止を行います。

#### ◆Windows ファイアウォールの無効

①「スタート」ボタンから「コントロールパネル」をクリック。(Windows10の場合、「スタート」ボタン右クリックし、「コントロールパネル」クリック) ②「システムとセキュリティ」>「Windows ファイアウォール」をクリック。

プ

③「Windows ファイアウォールの有効化または無効化」をクリックし、2 か所の「Windows ファイアウォールを無効にする」にチェックを入れ、 「OK」をクリックします。

※バージョンアップが完了しましたら、「Windows ファイアウォールを有効にする」にチェックを入れて「OK」をクリックします。

◆セキュリティソフトの停止(セキュリティソフトをお使いの場合) **通常は画面の右下にセキュリティソフトのアイコンが表示されています。そのアイコンを右クリックして停止(または、無効)をクリックします。** 上記の方法で停止できない場合は、セキュリティソフトのサポートセンターにお問い合わせください。

Ⅳ. バージョンアップ作業

く手順>

1

1

2

- Ⅳ-1. データのバージョンアップ (サーバ機)・・・5ページ
- Ⅳ-2. システムのバージョンアップ(サーバ機・クライアント機)・・・10ページ

※記動しているすべてのフラワーズネクストシステムを終了した後、作業を行ってください。

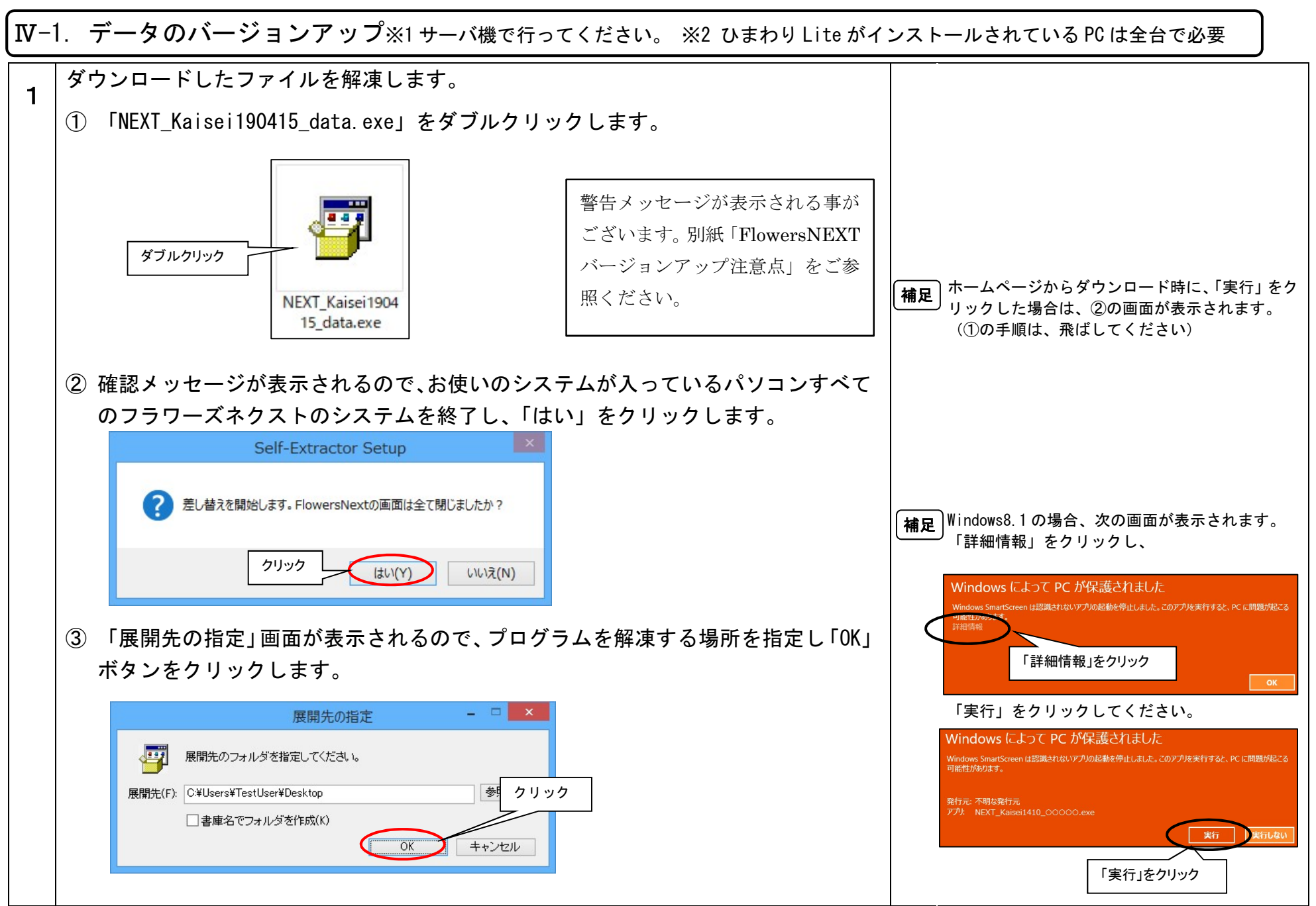

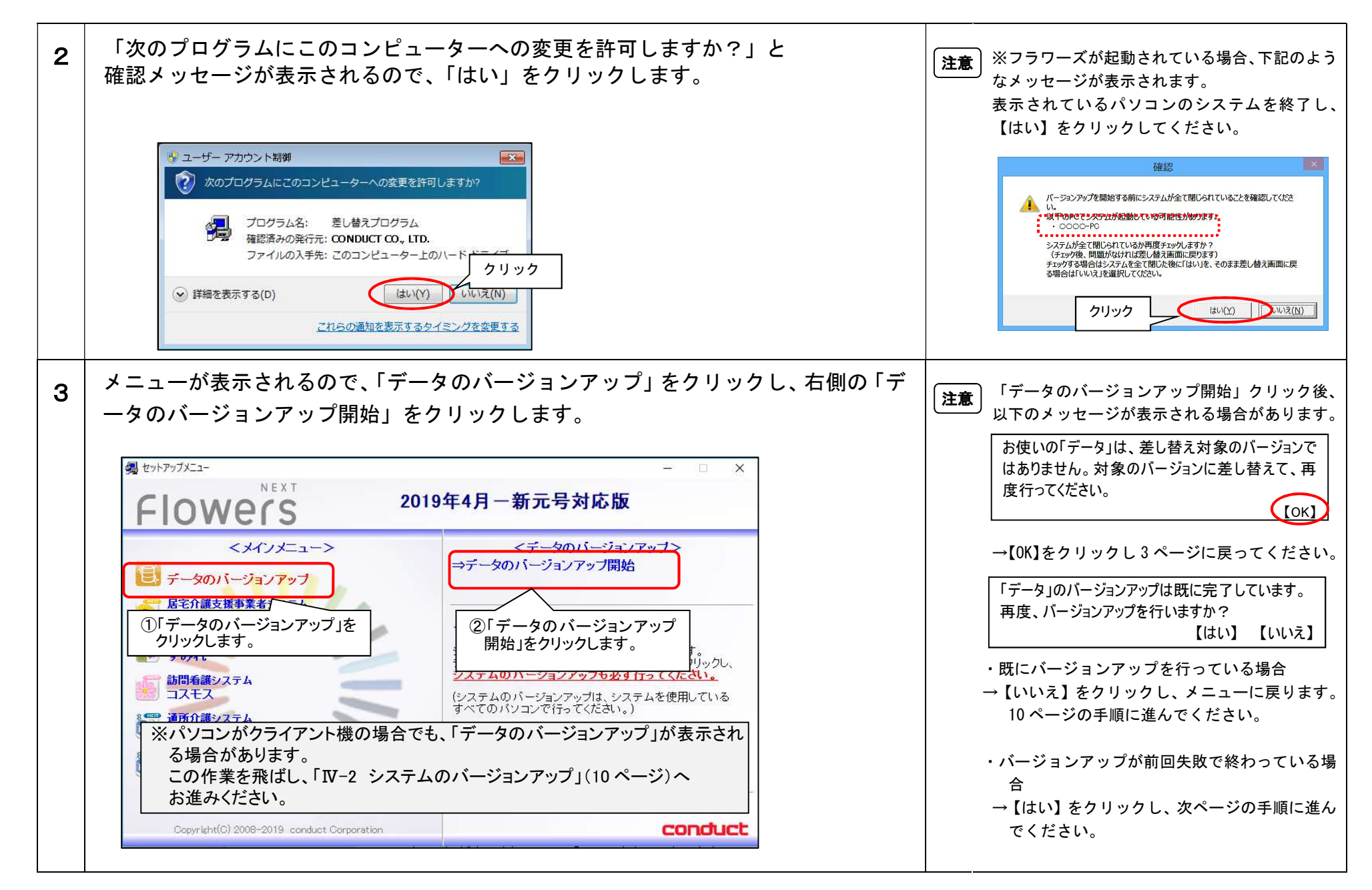

 $\rm KYT20190415SH1$ 

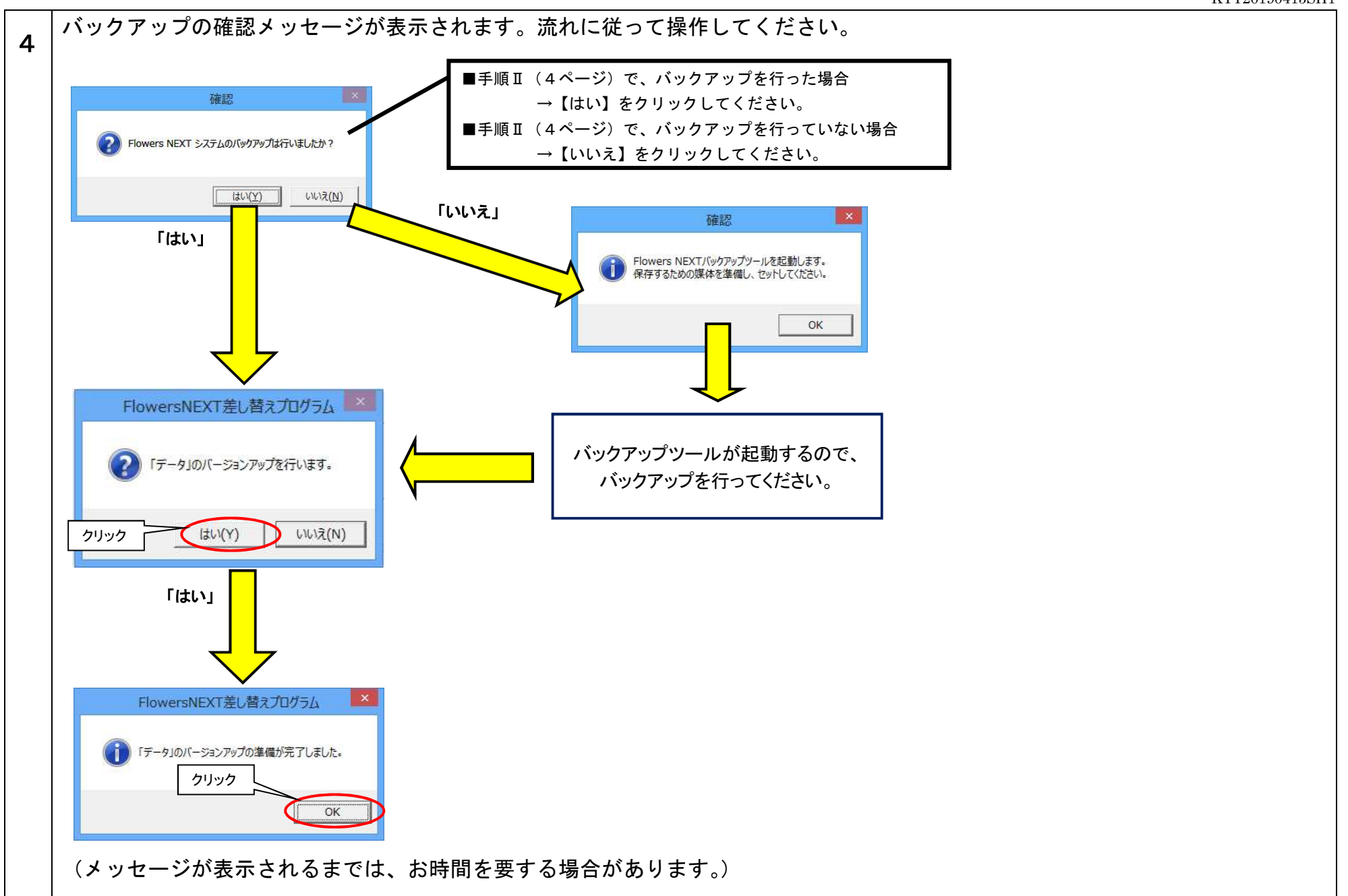

KYT20190415SH1

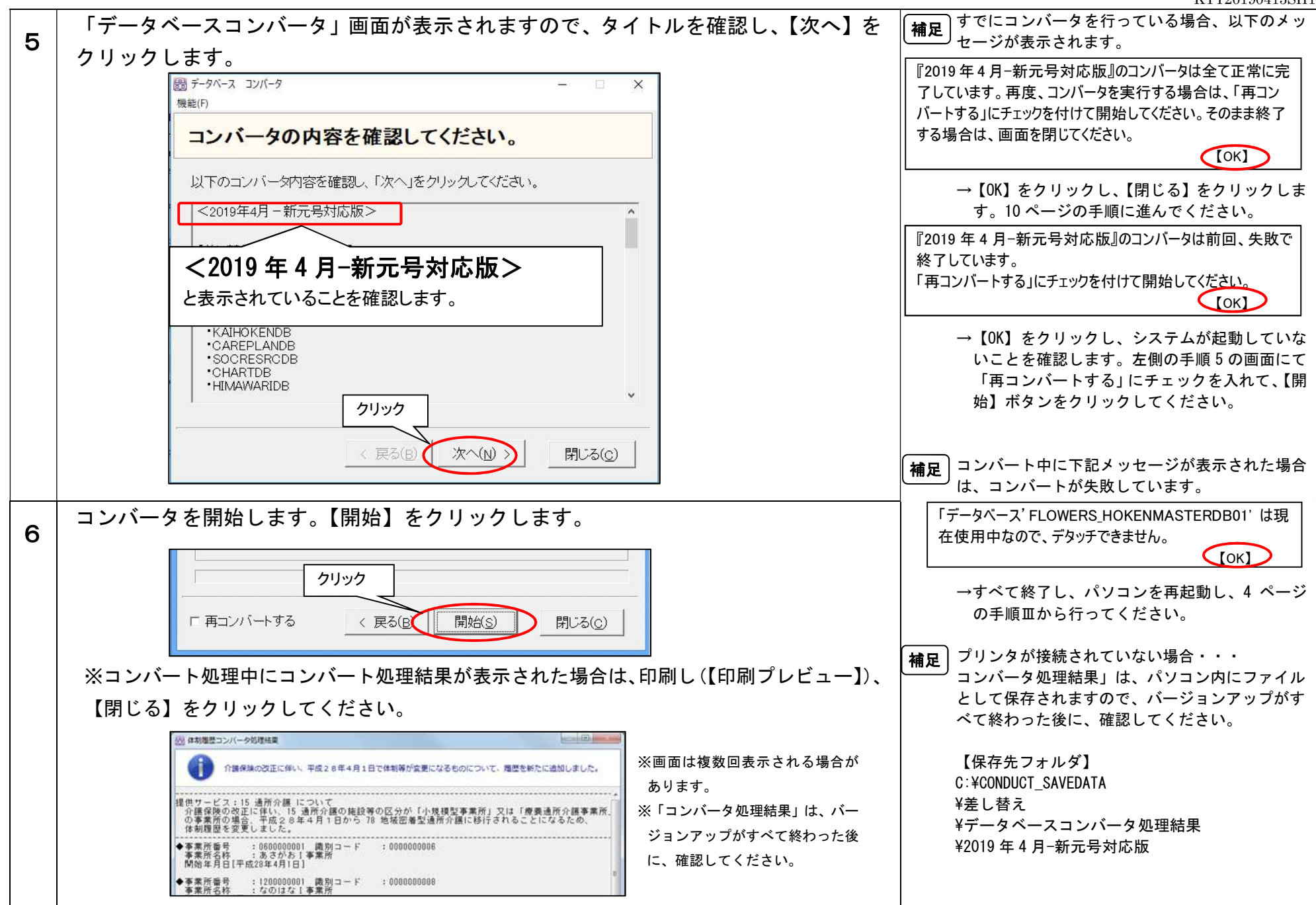

KYT20190415SH1

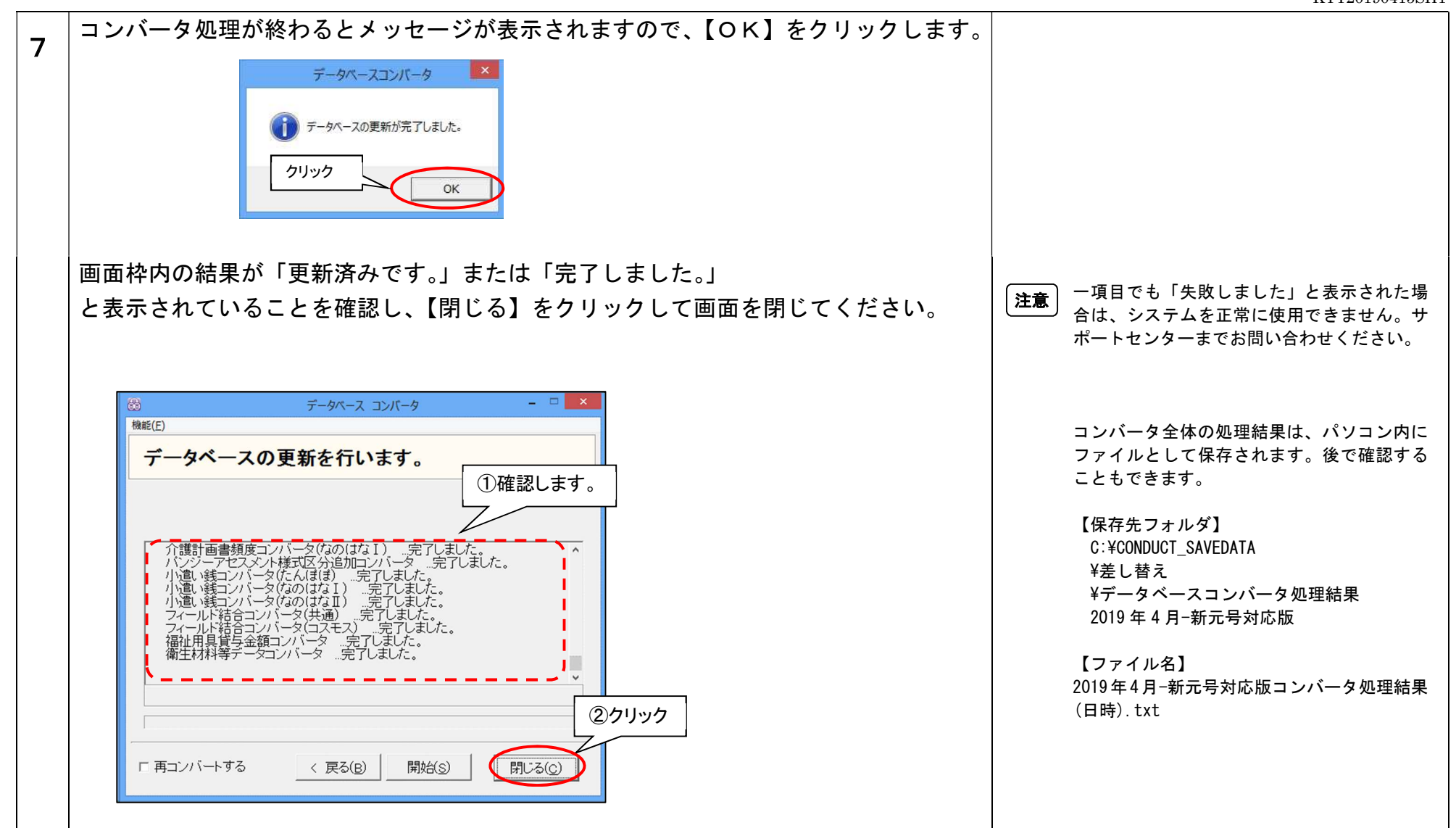

以上で、データのバージョンアップは終了です。

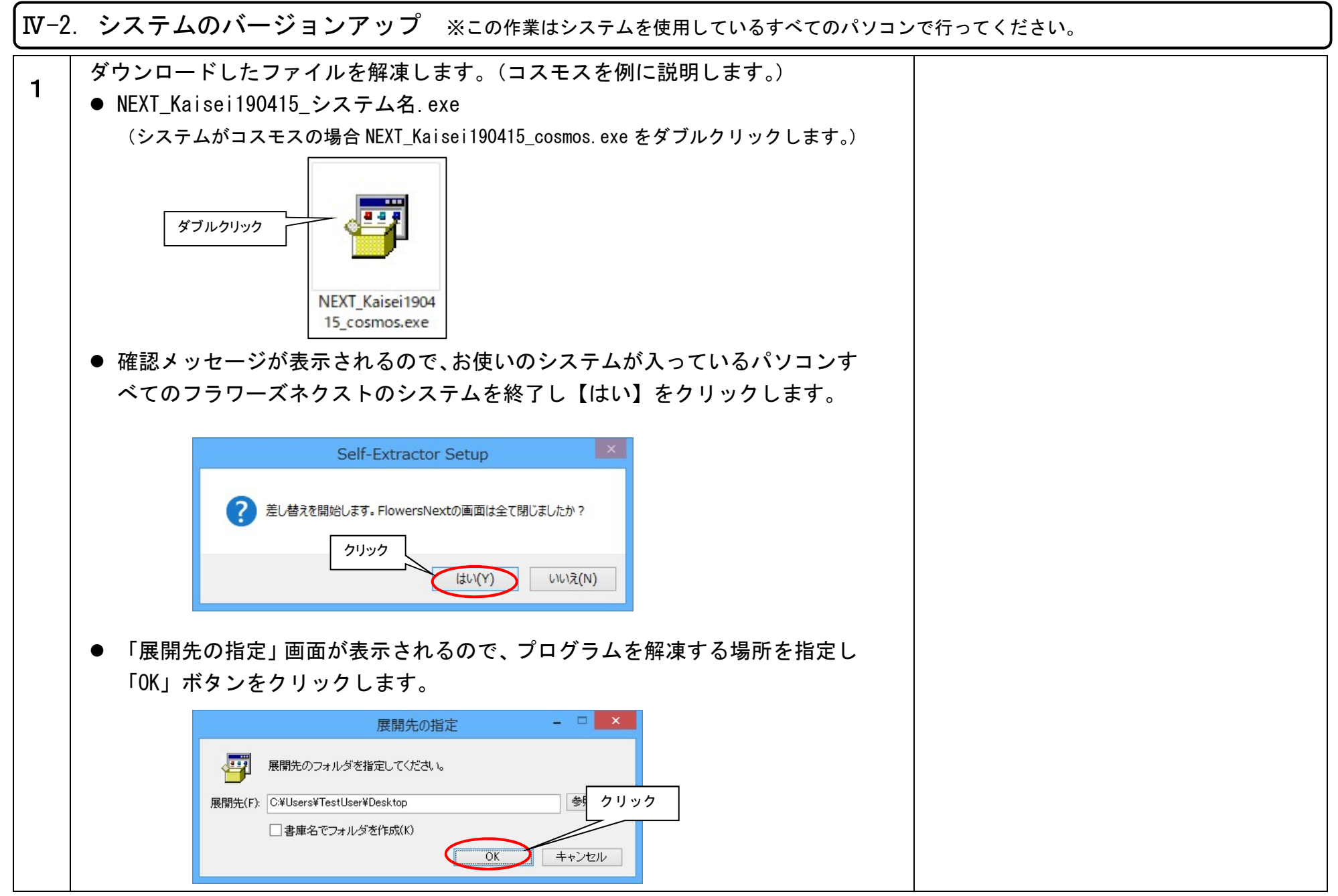

#### KYT20190415SH1

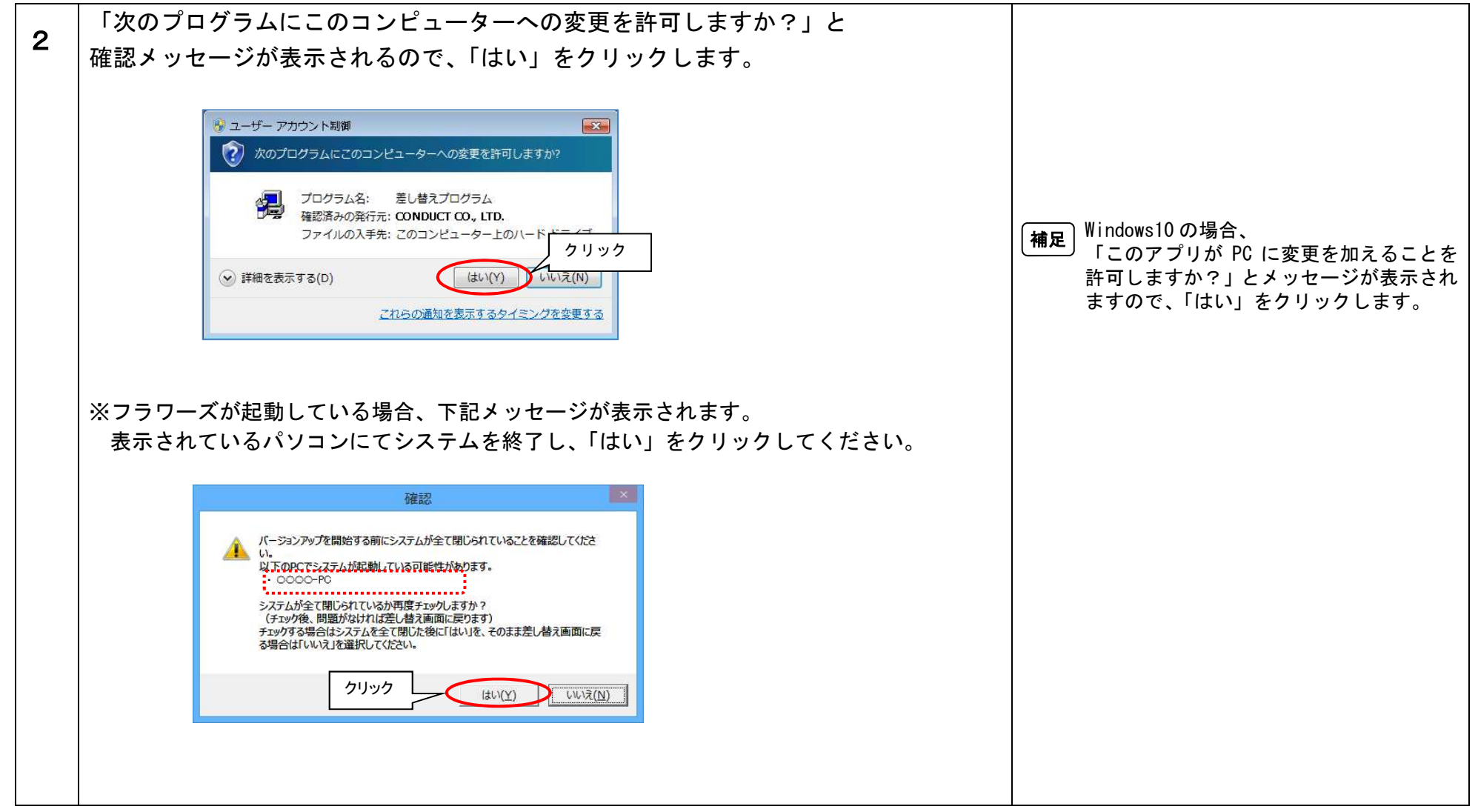

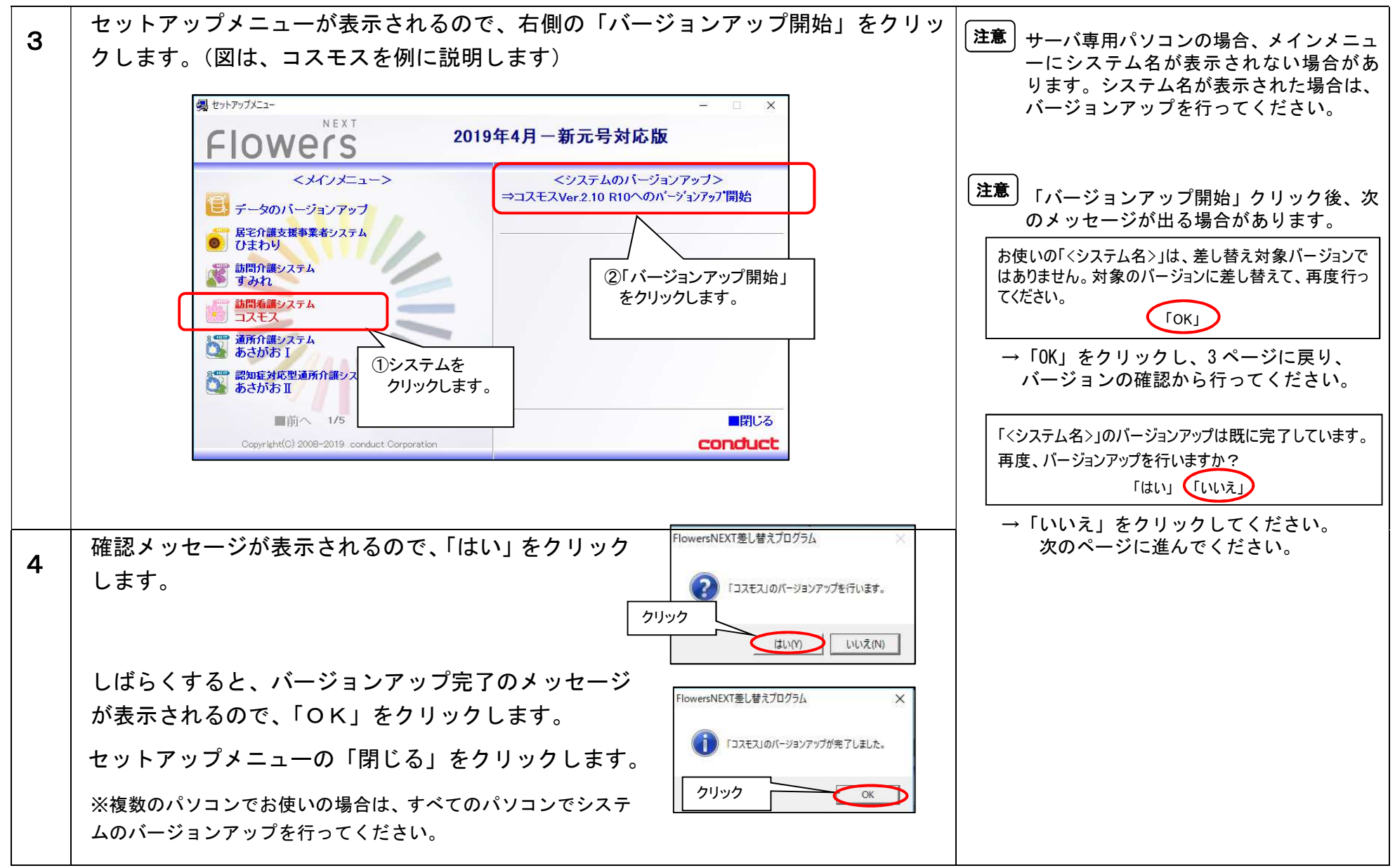

以上で、システムのバージョンアップは終了です。

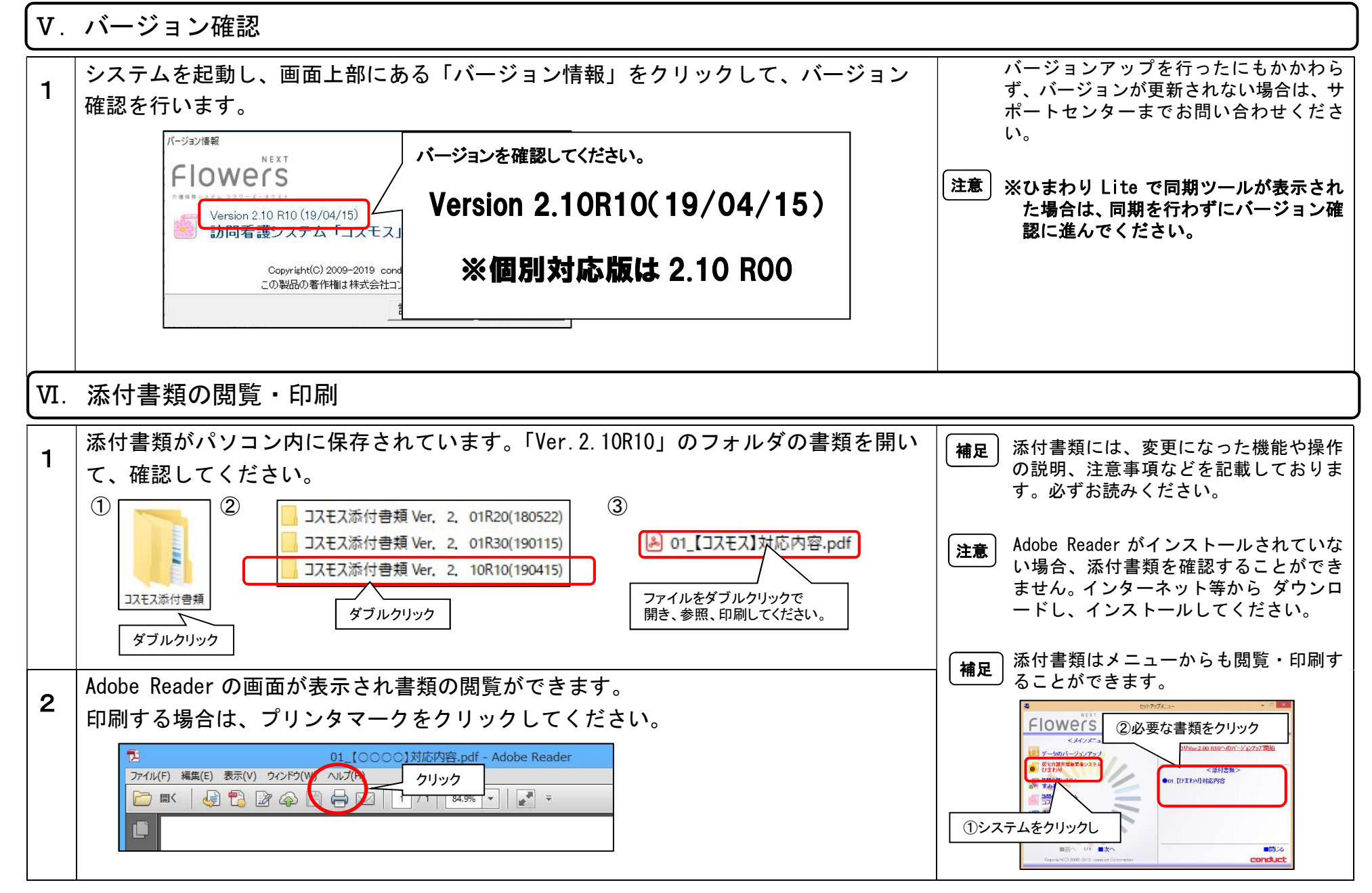

以上で、バージョンアップ作業は完了です。